# Honeywell AdproXO Client USER GUIDE

Provided By:

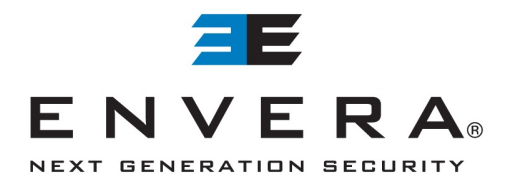

## **View Live Video**

A shortcut to AdproXO Client has been placed on your "desktop" screen. Double click the icon to launch the application.

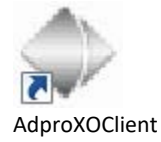

A Login window will pop up. Highlight your community and click **Connect**.

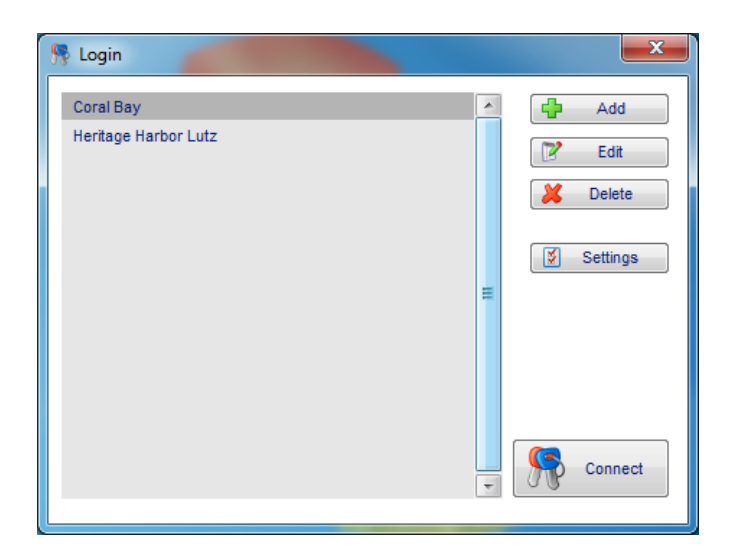

A black screen will appear and the **Live Video** tab will be selected. To view live video, click the camera number(s) that are not greyed out in the **Cameras** section.

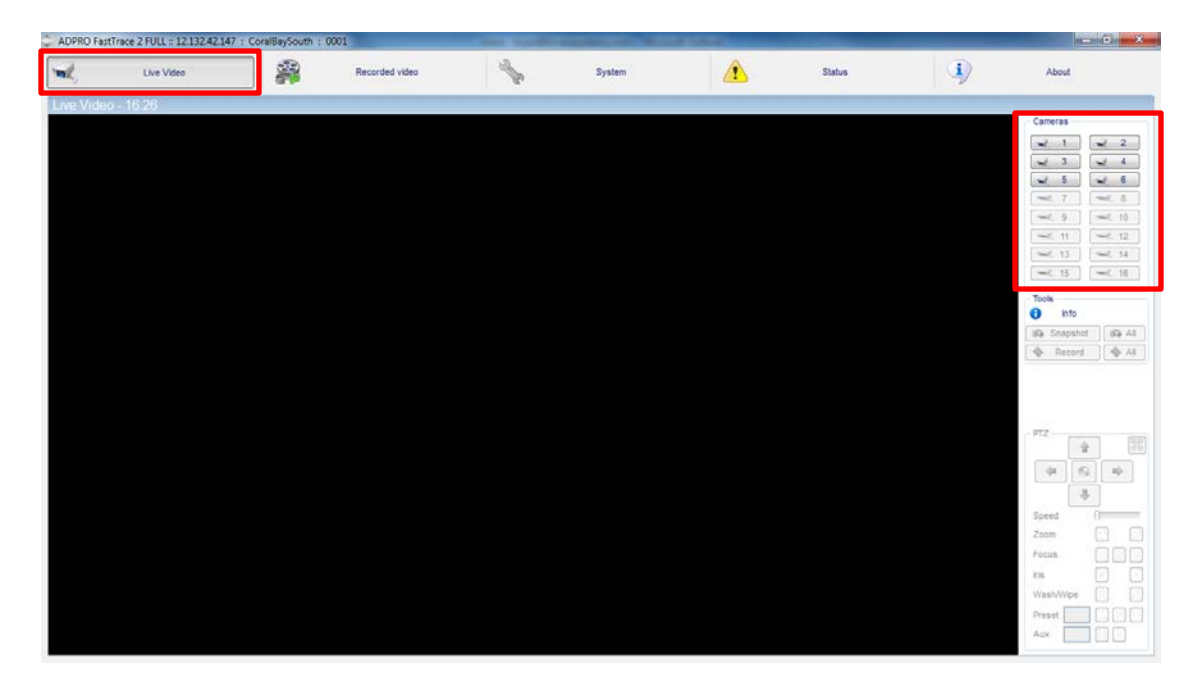

The live video for each selected camera will load. To stop viewing a particular camera, simply click its camera number in the **Cameras** section again.

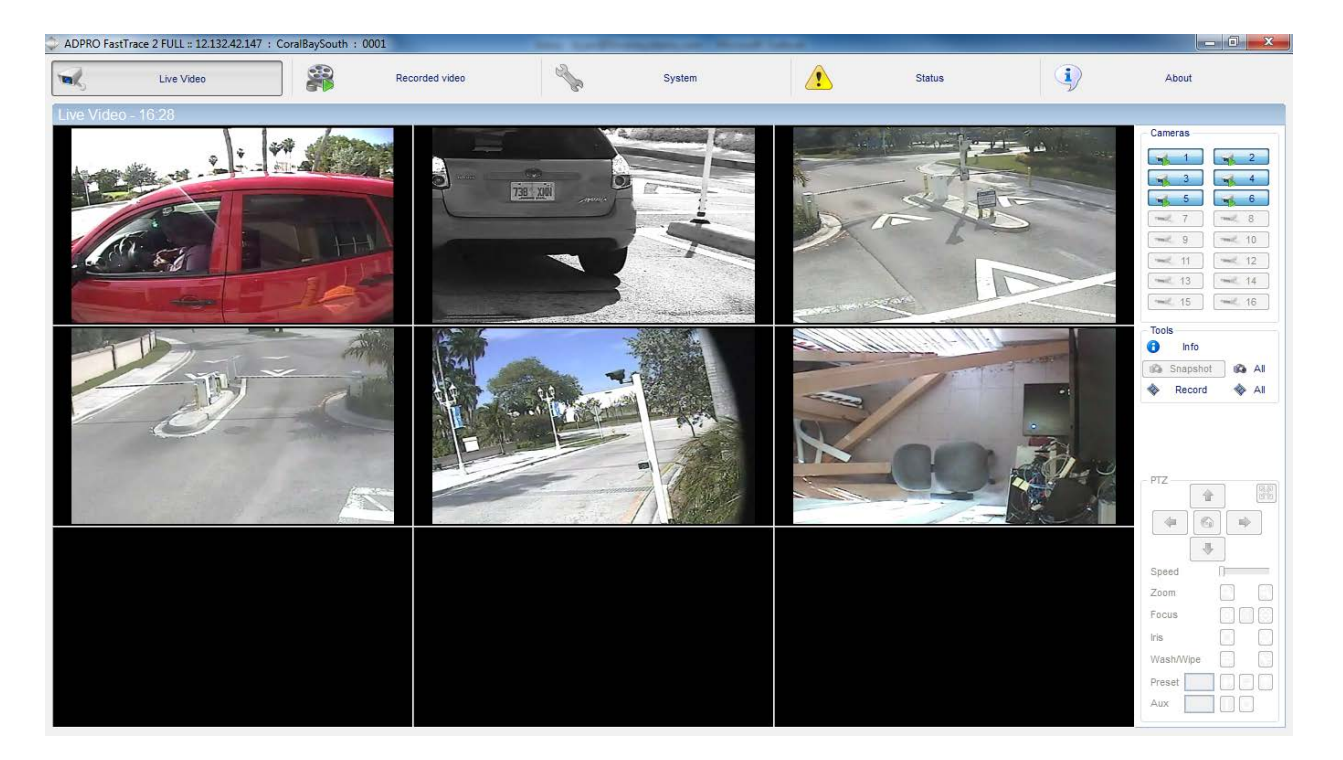

To **Zoom In** on a particular image, click on camera image of interest and your mouse pointer will turn into a magnifying glass. Click the mouse again and hold for it to zoom in. To **Zoom Out**, hold the Shift button, click and hold the mouse button. If your mouse has a wheel you can use this to zoom in and out.

#### **Capturing Live Images & Recordings**

You can capture the live image or video from an individual camera or all cameras, by using the options in the **Tools** section.

#### Take a Snapshot

To take a Snapshot of a live image, click on camera image of interest. A red box around the frame indicates that camera has been selected. Then click **Snapshot** in the **Tools** section. To take a Snapshot of all camera images at a specific moment, click **All** in the **Tools** section.

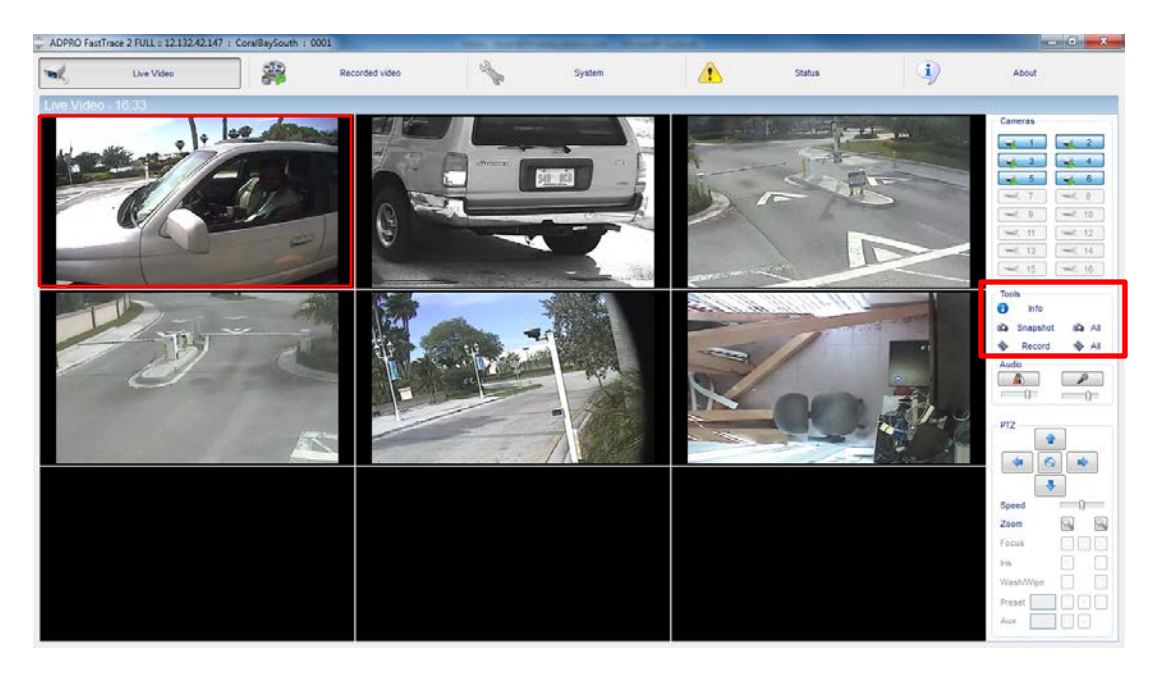

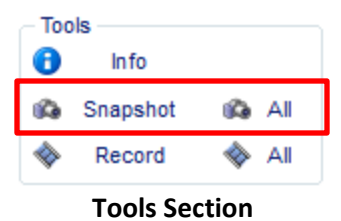

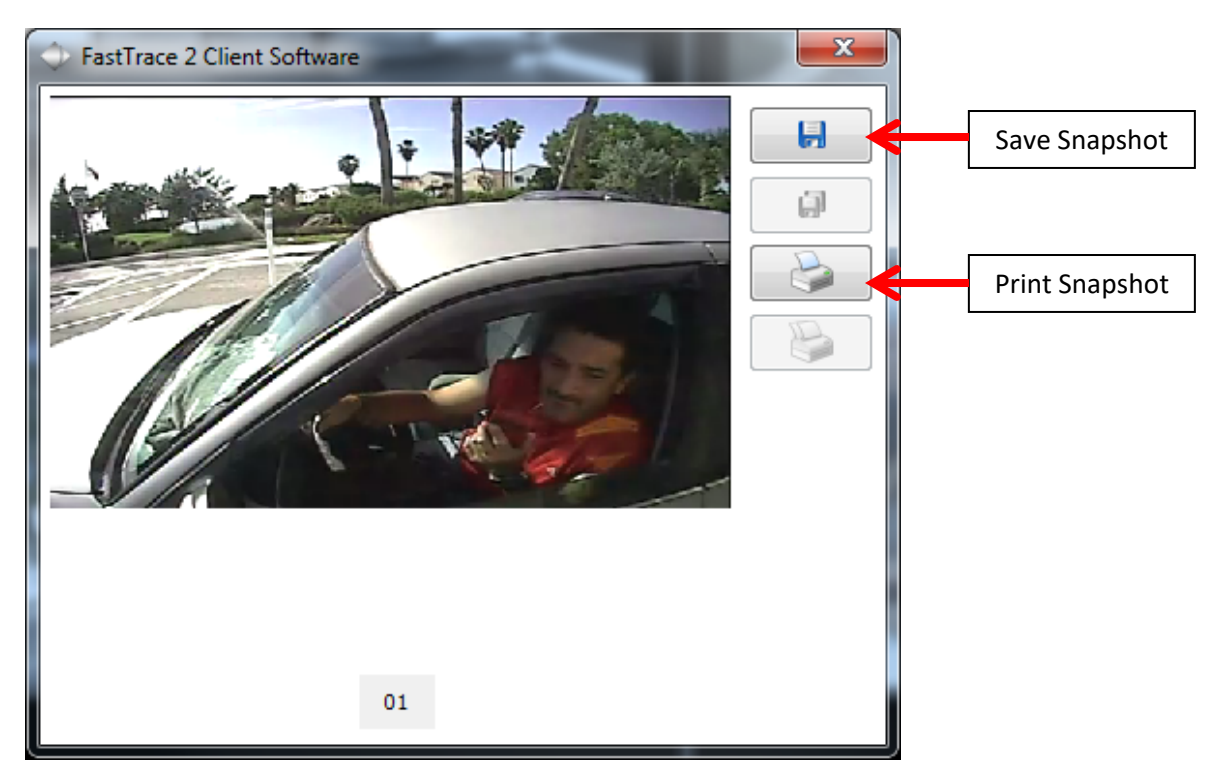

Individual Camera Snapshot

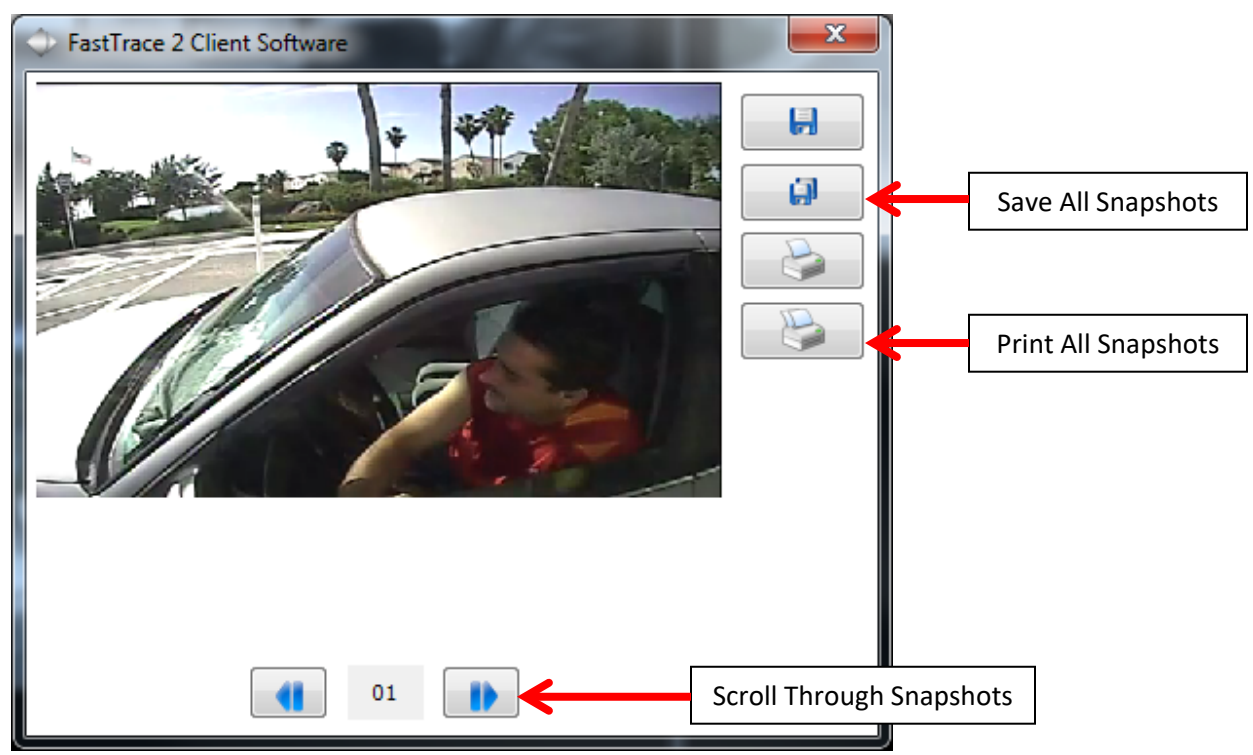

**Multiple Camera Snapshots** 

#### **Record Live Video**

You will repeat the same initial steps as if you were taking an individual Snapshot; however, you will click **Record** in the **Tools** section. To record live video from all cameras at a specific moment, click All in the **Tools** section.

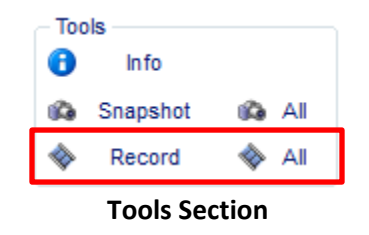

The Browse for Folder window will appear, allowing you to create or select the folder where you wish to save your recording(s). Click **OK** when you are done.

| Browse For Folder                                   | ×      |
|-----------------------------------------------------|--------|
| Please select the recording destination root folder |        |
|                                                     |        |
| My Documents                                        | *      |
| My Documents                                        |        |
| My Music                                            |        |
| 📄 My Pictures                                       |        |
| My Videos                                           |        |
| 🕞 Saved Games                                       | _      |
| Searches                                            |        |
| ⊿ 🍌 V3100                                           |        |
| 0001 - CoralBaySouth                                |        |
| 🐌 0001 - HH Lutz                                    | =      |
| ▷ 🖳 Computer                                        |        |
| Network                                             |        |
| Data Management Tool                                |        |
| ▷ 🐌 VideoIQ34                                       | -      |
| Eolder: 0001 - CoralBaySouth                        |        |
| Make New Folder OK                                  | Cancel |

The video will continue to record until you click the **Record** or **All** button a second time to stop recording. You can then retrieve the video in the folder you previously selected as the location to save the files.

| G Q ♥ ↓ 0001 - CoralBaySouth               |                                     |                    |           |        |  |  |
|--------------------------------------------|-------------------------------------|--------------------|-----------|--------|--|--|
| Organize   Include in library   Share with | Burn New folder                     |                    |           |        |  |  |
| 🔆 Favorites                                | Name                                | Date modified      | Туре      | Size   |  |  |
| 🧮 Desktop                                  | 🔷 01 - Camera 1 - 12-03-30 10-35-22 | 3/30/2012 10:35 AM | HBOX File | 300 KB |  |  |
| 🗼 Downloads                                | 🔷 01 - Camera 1 - 12-03-30 10-37-03 | 3/30/2012 10:37 AM | HBOX File | 473 KB |  |  |
| 🗐 Recent Places                            | 🔷 02 - Camera 2 - 12-03-30 10-37-04 | 3/30/2012 10:37 AM | HBOX File | 438 KB |  |  |
|                                            | 🔷 03 - Camera 3 - 12-03-30 10-37-04 | 3/30/2012 10:37 AM | HBOX File | 462 KB |  |  |
| 늵 Libraries                                | 🔷 04 - Camera 4 - 12-03-30 10-37-04 | 3/30/2012 10:37 AM | HBOX File | 452 KB |  |  |
| Documents                                  | 🔷 05 - Camera 5 - 12-03-30 10-37-04 | 3/30/2012 10:37 AM | HBOX File | 195 KB |  |  |
| 👌 Music                                    | •                                   |                    |           |        |  |  |
| E Pictures                                 |                                     |                    |           |        |  |  |
| Videos                                     |                                     |                    |           |        |  |  |
| 🖳 Computer                                 |                                     |                    |           |        |  |  |
| Local Disk (C:)                            |                                     |                    |           |        |  |  |
| COMPANY (\\ENV-FS1) (S:)                   |                                     |                    |           |        |  |  |
| DOCUMENTS (\\ENV-FS1) (X:)                 |                                     |                    |           |        |  |  |
| 🚽 Envera Operations (\\192.168.1.10) (Z:)  |                                     |                    |           |        |  |  |
| 📬 Network                                  |                                     |                    |           |        |  |  |

# **Review Recorded Video**

To review recorded video, click the **Recorded video** tab at the top of the window. Camera 1 will be displayed in the Recorded video area and **By Time** will be selected as the default filter.

| 🗘 ADPRO F  | astTrace 2 FULL :: 12.132.42.147 : C | CoralBaySouth : 0001   | inter the               | Franklan, or Mour       | A Table                |                           |                                  | _ 0 _X        |
|------------|--------------------------------------|------------------------|-------------------------|-------------------------|------------------------|---------------------------|----------------------------------|---------------|
| The second | Live Video                           | Record                 | led video               | System                  |                        | Status                    | Abo                              | ut            |
| Recorde    | ed video                             |                        |                         |                         |                        |                           |                                  |               |
|            |                                      | North Contraction      |                         |                         | Disable<br>active live | By Time                   | 0                                | By Event      |
|            |                                      |                        |                         |                         | streams                | Make your download or bur | n selection using the sliders or | the timeline. |
|            |                                      | T                      | CTT D                   |                         |                        |                           |                                  |               |
|            | s                                    | SIF 00:00:00.000       |                         |                         |                        |                           |                                  |               |
|            |                                      | -                      |                         |                         |                        | Backup<br>FastTrace 2     | wnload Backup Local              | <b>.</b>      |
|            | Timeline                             | <i>•</i>               | Advanced Search         | 8                       | Postmotion             | 6                         | Manage local recordings          | 1             |
| Timel      | ine                                  |                        |                         |                         |                        |                           |                                  |               |
| Su         | u Mo Tu We Th                        | Fr Sa Su Mo            | Apr<br>Tu We Th Fr Sa   |                         | Th Fr Sa Su            | Mo Tu We Th               | Fr Sa Su Mo                      |               |
| 1          | 2 3 4 5                              | 6 7 8 9                | 10 11 12 13 14          | 15 16 17 18             | 19 20 21 22            | 23 24 25 28               | 27 28 29 30                      |               |
|            | 00:00 01:00 02:00 03:0               | 00 04:00 05:00 06:00 0 | 07:00 08:00 09:00 10:00 | 11:00 12:00 13:00 14:00 | 15:00 16:00 17:00 18:0 | 00 19:00 20:00 21:00 22   | :00 23:00 24:00                  |               |
|            | 1                                    |                        |                         |                         | 4                      |                           |                                  | - Show        |
|            |                                      |                        |                         |                         |                        |                           |                                  |               |
|            |                                      |                        |                         |                         |                        |                           |                                  | =             |
|            | 7                                    |                        |                         |                         |                        |                           |                                  | •             |
|            | 10                                   |                        |                         |                         |                        |                           |                                  | = 🔼           |
|            | E 13                                 |                        |                         |                         |                        |                           |                                  | Overlap       |
|            | 16                                   |                        |                         |                         |                        |                           |                                  | Overflow      |

The view at the bottom of the screen will default to the **Timeline** view which is the view you will want to utilize. At the top of the Timeline area, you will see that the current day, month and year are being displayed. In the timeline itself the gold color indicates continuous recording and the red indicates motion recordings.

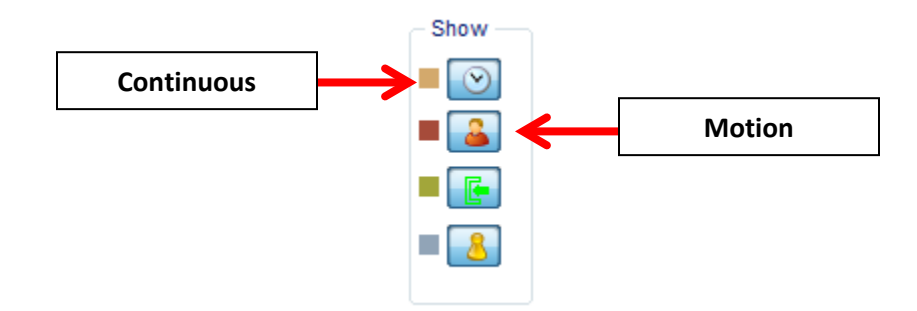

### Search Recorded Video 'By Time'

To perform a video search By Time, follow these steps:

- 1. Place a check in the box next to each camera from which you would like to review the video.
- 2. Use the arrows to scroll to the month of interest and then choose the date/day of interest.
- 3. Drag the black line to the time at which point you would like to start reviewing video or set the time brackets around the time period of interest.
- 4. Click the **Play** button.

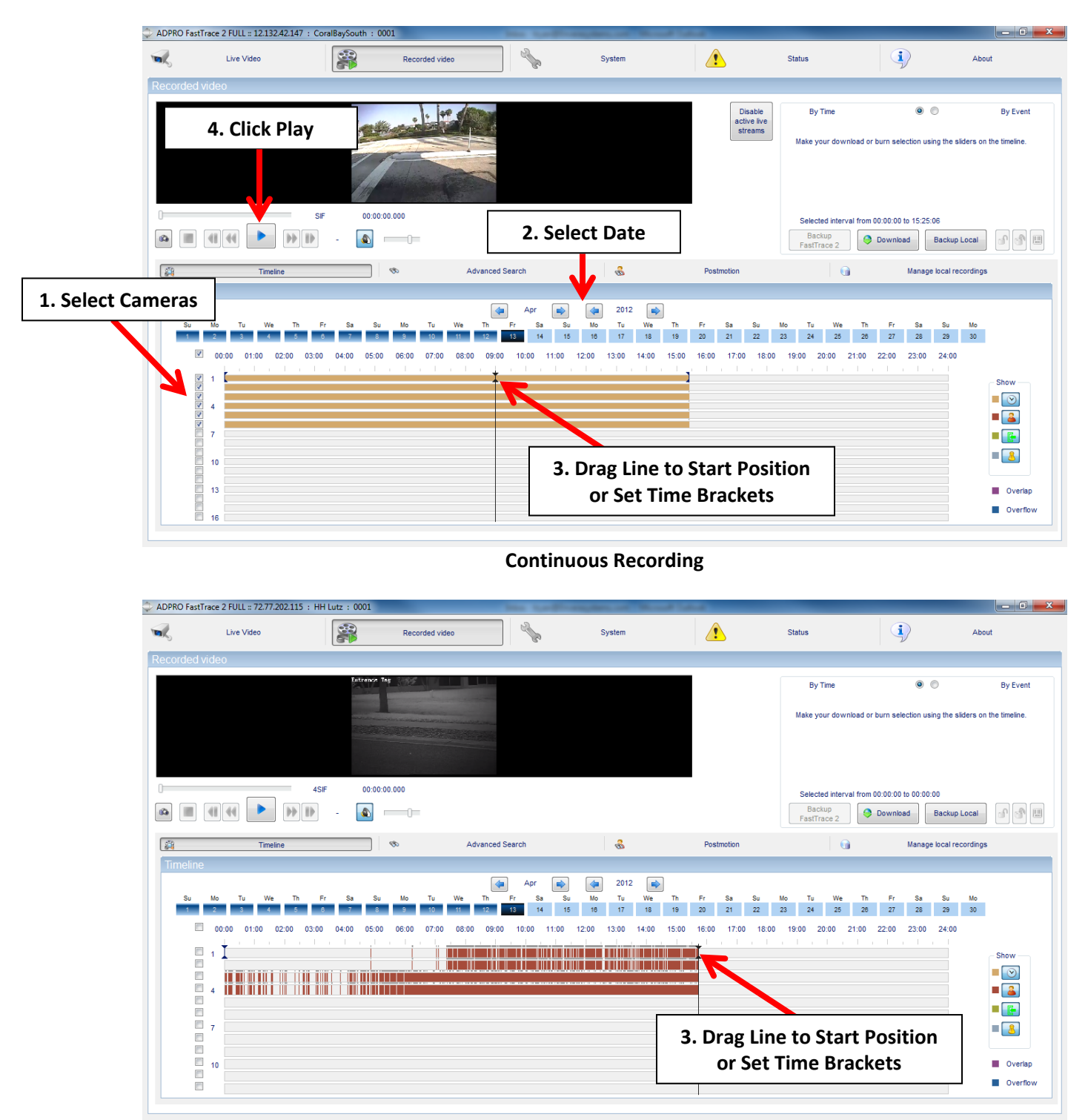

**Motion Recording** 

A review pane with all selected cameras will display and the recorded video will begin to play. You can use the video controls in the bottom left-hand corner to pause, rewind or fast forward as you review the recorded video. To exit the review pane simply click the **Stop** button.

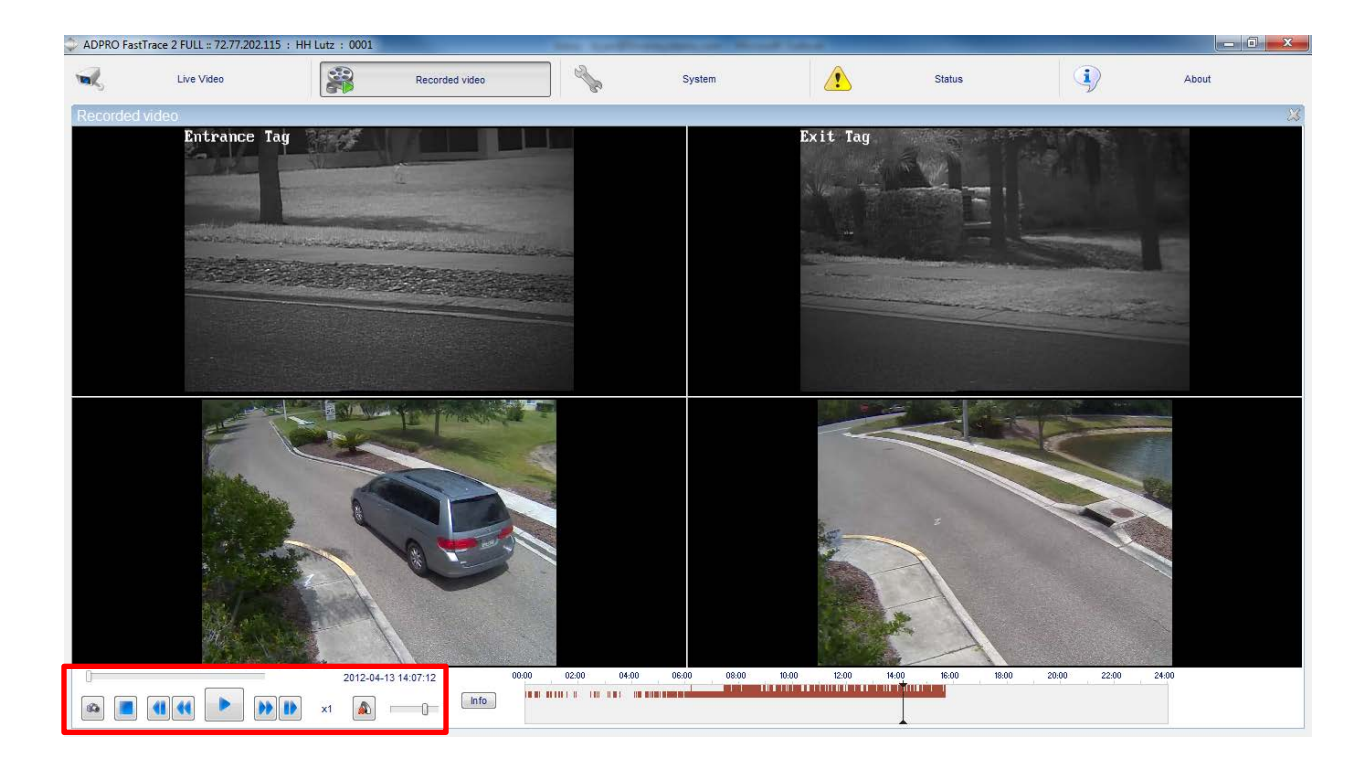

## Search Recorded Video 'By Event'

You can also download recorded video clips By Event following these steps:

- 1. Select the filter **By Event** in the upper right-hand corner of the Recorded video window.
- 2. In the row of the particular camera of interest, drag the black line to the time of interest. A list of events (+/- 150 seconds of the selected time) will display.
- 3. Select the event of interest and click **Download or double the event**. After it is done downloading, the clip will begin to play in the Recorded video area.

| By Time                                  | C                                                                 | 0          | By Event |
|------------------------------------------|-------------------------------------------------------------------|------------|----------|
| List of events, +/-<br>Select the events | <ul> <li>150 secs of selected<br/>to download or burn.</li> </ul> | d time     |          |
| Exit Tag - 13:34:                        | 36 - 13:35:19 Motion                                              |            | <u> </u> |
| Exit Tag - 13:36:                        | 51 - 13:37:36 Motion                                              |            |          |
| Exit Tag - 13:39:                        | 12 - 13:39:53 Motion                                              |            | =        |
| Backup<br>FastTrace 2                    | S Download                                                        | Backup Loc | al 🕜 🚰 📖 |